#### **BG-Map TechNote**

# How to Display Semi-Transparent Tree Canopy Fills in Web-VQF

### Introduction

| Note: | This requires BG-Map 2016a or later.                                                        |
|-------|---------------------------------------------------------------------------------------------|
|       | Transparency will not display on-screen, but will display online and when maps are printed. |

This document describes how to display semi-transparent tree canopy fills in Web-VQF, allowing objects under the canopies to be seen.

## Details

| CANOPIES_DEADPLANTS      | Ŷ | Q   | 🔐 🔲 254 CONTIN — Defa 0 Color  | ĕ         |
|--------------------------|---|-----|--------------------------------|-----------|
| CANOPIES_FILL_PLANTS     | 8 | -Ò  | 🔐 🔳 w CONTIN — Defa 60 Color_7 | e         |
| CANOPIES_GR2_PLANTS      | 8 | Ŏ   | 📌 🗖 134 CONTIN — Defa 0Color   | $\ominus$ |
| CANOPIES_GR3_PLANTS      | 8 | -Ŏ  | 🔥 Layer Transparency           | ÷         |
| CANOPIES_GR4_PLANTS      | 8 | -Ŏ  | lor                            | e         |
| CANOPIES_GR5_PLANTS      | 8 | -Ŏ  | Transparency value (0-90):     | ÷         |
| CANOPIES_GR6_PLANTS      | 8 | -Ò- | lor                            | ⊜         |
| CANOPIES_GR7_PLANTS      | 8 | Ŏ   | ∎ Ior_3                        | ⊜         |
| CANOPIES_GR8_PLANTS      | 8 | Ŏ   |                                |           |
| CANOPIES_PLANTS          | 8 | -Ŏ  | OK Cancel Heip Ior_7           |           |
| CANOPIES_PROPOSED_PLANTS | 8 | Ŏ   | lor                            | ⇔         |
| CANOPIES_REF_PLANTS      | 8 | Ŏ   | 🕂 🗖 bl CONTIN — Defa 0 Color_5 |           |

Set the Transparency of the Canopy Fill Layer

- In BG-Map, go to the AutoCAD screen and open the map used for generating Web-VQF visitor map tiles.
- Reinitialize BG-Map functions File/Reinitialize BG-Map Functions
- Open the Layer Dialog command LAYER
- Find the CANOPIES\_FILL\_PLANTS layer, and click the "Transparency" column.
- Enter a value from 0 to 90. The higher the number, the greater will be the transparency.
- Close the layer dialog, and save the basemap.

#### Regenerate the Map Tiles

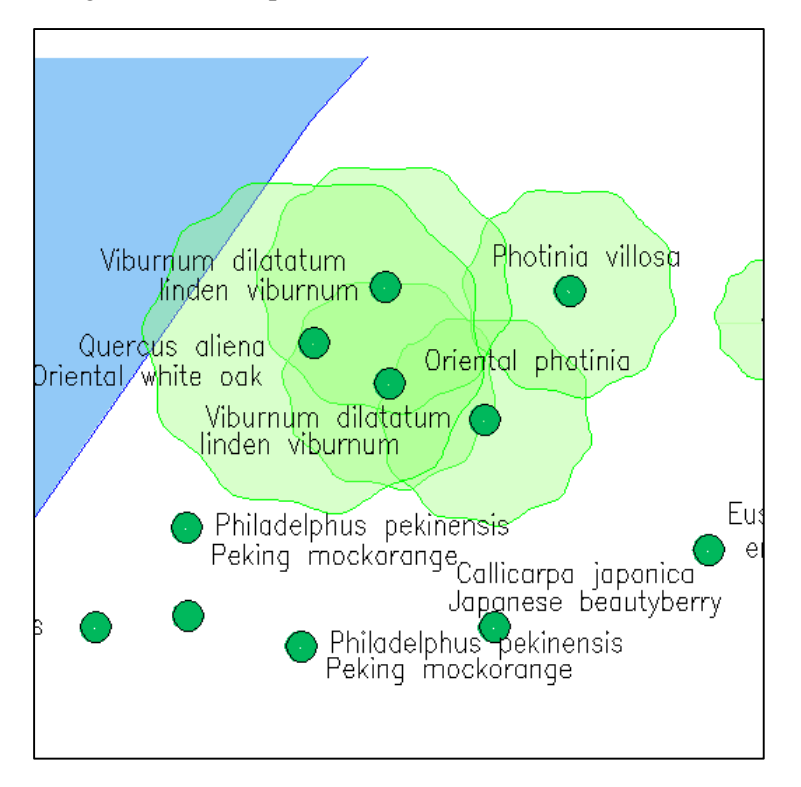

In the Web-VQF setup window, go to the Visitor Map tab, and regenerate the map tiles.

**BG-Map** Botanical Garden Mapping System Mapping the world... one plant at a time For up to date information, visit the BG-Map Users Support Website at <u>www.bg-map.com/userdata</u> © 2016 Glicksman Associates, Inc.